# Инсталиране на WEBCam и Skype за видео конференция под fedora 8

written by: superflay (Андон Николов) благодарности на <u>www.dhstudio.eu</u>

Първо нека да започнем с инсталирането на камерата.

За целта трябва да разберете дали вашата камера се поддържа от Linux и какви драйвъри трябва да инсталирате, което може да се направи от този сайт <u>http://mxhaard.free.fr/spca5xx.html</u>

След като сте намерили вашата камера и сте се уверили че тя се поддържа може да преминете към самата инсталация, но преди

инсталирането трябва да добавите repository Livna през това хранилище инсталацията на драйвърите става лесно и бързо.

Моята камера е CANYON CN-WCAM23 и се поддържа от драйвъра за Linux GSPCA, повечето web камерки се подкарват с тоя драйвър.

Ако във вашата дистрибуция не е добавено repository Livna добавете го ето така: (\* изпълнението на всички показани команди трябва да се извършват с root превилегии като за целта можете да използвате командите "su" или "sudo")

# rpm --import /etc/pki/rpm-gpg/\*

# rpm -ivh <u>http://rpm.livna.org/livna-release-8.rpm</u>
# rpm --import <u>http://rpm.livna.org/RPM-LIVNA-GPG-KEY</u>

След като е инсталирано и активирано repository-то Livna трябва да се инсталират драйвърите за WEB камерата, което става по следния начин:

#### # yum install gspca

Други начини за инсталиране на дадените драйвъри са като се изтеглят Source-oвете и да се компилират или да се изтеглят готовите пакети (които за повечето известни дистрибуции още не са активни за download :)), от тази страница <u>http://mxhaard.free.fr/download.html</u>, аз лично предпочетох *yum*.

2. Инсталирането на Skype може да се направи по няколко начина да се инсталира от готовите пакети или да се стартира от Dynamic или Static пакет аз лично избрах статичния пакет. след като го изтеглих от <u>http://www.skype.com/download/skype/linux/beta/choose/</u> си написъх стартиращ скрипт които изполсвах да създам lounch icon на десктоп-а. Следните стъпки описват всичко това

# mkdir /home/blackstar/programs #създава директория в която ще се намират всички подобни програми # cd /home/blackstar/programs #влиза в създадената директория # wget -c "<u>http://www.skype.com/go/getskype-linux-beta-static</u>" # изтегля стартиращият пакет на Skype # tar -xjf skype\_static-2.0.0.43.tar.bz2 #разархивира пакетът След като е разархивиран пакетът може да създадем друга директоия в която ще се намират всички стартиращи скриптове за подобен тип програми като Skype. Например инсталационните папки ще бъдат в /root/programs а директорията за стартиращите сцриптове /root/start\_scripts

# mkdir /home/blackstar/start\_scripts #създаване на директорията за стартиращите скриптове # cd /home/blackstar/start\_scripts #влиза в създадената директория # vi start\_skype.sh #създаваме стартиращият скрипт

в този файл може да се вмъкнат тези редове:

#### #starting script for skype\_static

cd /home/blackstar/programs/skype\_static-2.0.0.43

./skype

след което трябва да копираме иконките на skype от тяхната инсталационна папка в следните директории

/usr/share/icons/gnome/scalable/actions /usr/share/icons/hicolor/scalable/apps/ /usr/share/pixmaps

#### пример:

# cp -R /home/blackstar/programs/skype\_static-2.0.0.43 /icons/SkypeBlue\_48x48.png /usr/share/icons/gnome/scalable/actions/

# cp -R /home/blackstar/programs/skype\_static-2.0.0.43 /icons/SkypeBlue\_48x48.png /usr/share/icons/hicolor/scalable/apps/

# cp -R /home/blackstar/programs/skype\_static-2.0.0.43 /icons/SkypeBlue\_48x48.png /usr/share/pixmaps

така идва ред да създадем стартиращатата иконка Launcher

с десен бутон в/у десктоп-а и се избира Create Launcher:

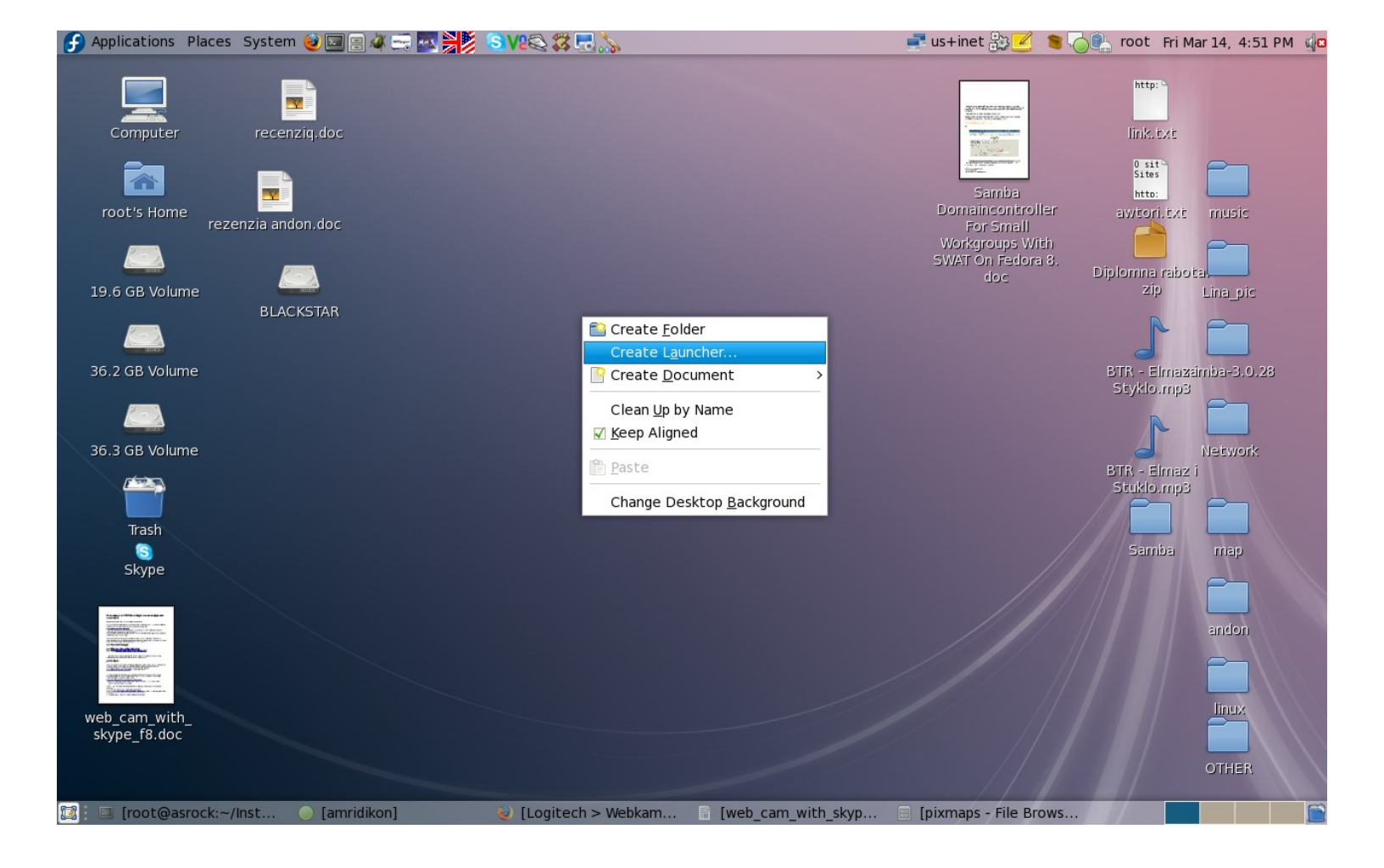

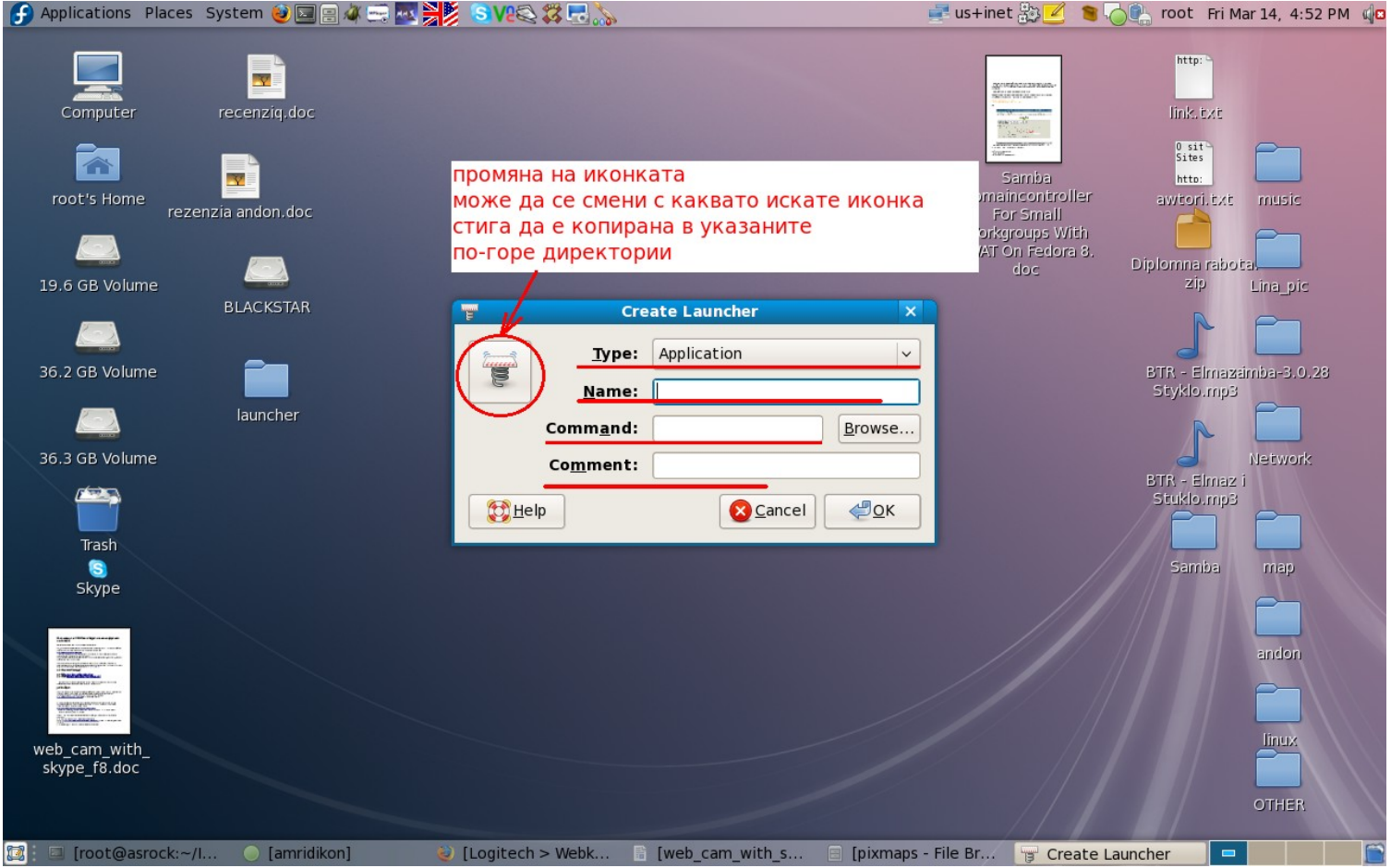

след което трябва да се попълнят полетата:

Type = Application Name = Skype Command = sh /home/blackstar/start\_scripts/start\_skype.sh # стартиращият скрипт котито бе създаден погоре comment = някакъв коментар

Потвърждаваме с ОК и Launcher-а ние е създаден

Съществуват и други начени за инсталация примерно с инсталаторът YUM

# yum -q skype

Нстройките на Skype са следните: от менюто на skype се избира Options или CTRL + O

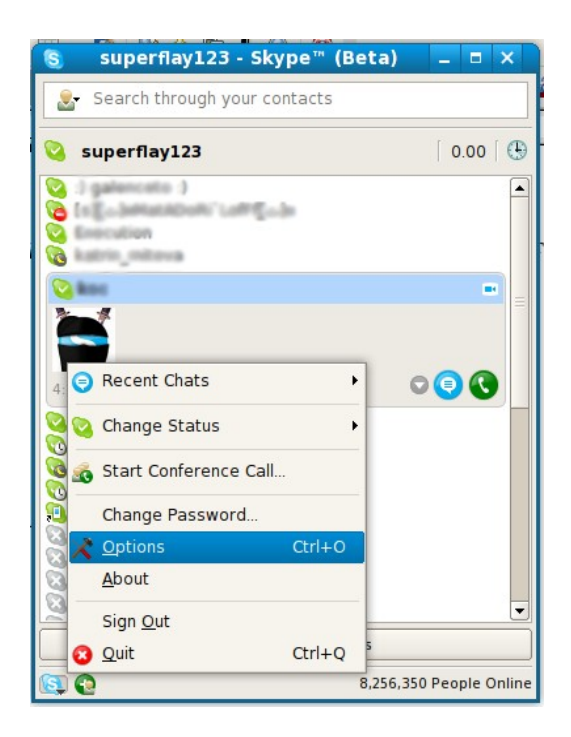

В секцията <u>Video Devices</u> се избира вашата webcam като има възможност да се тества и да разберете дали всичко е наред с инсталирането на камерката.

| 8                 |   | Opti                                                | ons      |                    |                            |         |      |
|-------------------|---|-----------------------------------------------------|----------|--------------------|----------------------------|---------|------|
| 🚺 General         |   | Video Devices                                       |          | натиснете тук за   |                            |         |      |
| 🕵 Privacy         |   | ✓ Enable Skype Vide                                 | 0        | да тес             | гвате камерката            |         |      |
| Notifications     |   | Start my video automatically<br>when I am in a call |          |                    | Test                       |         |      |
| 💿 Chat            |   | Select webcam:                                      |          |                    |                            |         |      |
|                   |   | Z-star Vimicro zc0301p (/dev/video0)                |          |                    |                            |         |      |
| 📃 Call Forwarding | = | Automatically rece                                  | ive vide | o from             | Show that I have           | e video | o to |
| 🧿 Voicemail       |   | 🔿 anybody                                           |          | only people I have | only people I have allowed |         |      |
|                   |   | only people I have allowed                          |          | ⊖ nobody           |                            |         |      |
| 🔊 Sound Devices   |   | $\bigcirc$ nobody                                   | избег    | ете ин             |                            |         |      |
| 💿 Video Devices   |   |                                                     | web k    | амерк              | а                          |         |      |
| 🔯 Advanced        |   |                                                     |          |                    |                            |         |      |
| locked People 🕹   |   |                                                     |          |                    |                            |         |      |
| <u>→</u>          | - |                                                     |          |                    |                            |         |      |
|                   |   |                                                     |          |                    | Apply Reset                | Clo     | se   |

В секцията Sound Devices трябва да се избере подходящо устройство за вход и изход на звука при всяка машина може да е различно в зависимост от това каква е звуковата карта за това направете няколко теста и изпробваите всички устройства за да разберете с кои ще работи Skype най-добре. При мен устройствата са тези показани на ScreenShot-a.

| S Options _ 🗆 🗙   |   |           |                                             |  |  |
|-------------------|---|-----------|---------------------------------------------|--|--|
| 🗾 General         |   | Sound De  | evices                                      |  |  |
| 🕵 Privacy         |   | Sound In  | HDA Intel (hw:Intel,0)                      |  |  |
| Notifications     |   | Sound Out | HDA Intel (hw:Intel,0)                      |  |  |
|                   |   | Ringing   | HDA Intel (hw:Intel,0)                      |  |  |
| Chat              |   |           | Make a test sound                           |  |  |
| 📵 Call Forwarding | = |           | Make a test call                            |  |  |
| 💽 Voicemail       |   | Allow Sky | ype to automatically adjust my mixer levels |  |  |
| 🔊 Sound Devices   |   | махн      | ете отметката и направете                   |  |  |
|                   |   | CODCT     | гвеноръчно настроиките                      |  |  |
| Video Devices     |   |           |                                             |  |  |
| 🏟 Advanced        |   |           |                                             |  |  |
| locked People 😼   |   |           |                                             |  |  |
| <u> </u>          | • |           |                                             |  |  |
|                   |   |           | Apply Reset Close                           |  |  |

## Сега нека да инсталираме едно приложение за video capture, през което ще можете да си правите снимки и клипчета.

### ]# yum install xawtv

| 👸 Applications Places | System 🥹 🔤 🚍 🐗 🚎 🌉 🚬                                        | 5) Ve 🗃 🗱 🔜 🚴 🗓 🖃 .                       |                                                                      | 🖁 us+inet 🍰 🗾 😒 🌀 🕯 | 📶 🐏 root Sun Mar 23, 5:28 PM 🅠 |
|-----------------------|-------------------------------------------------------------|-------------------------------------------|----------------------------------------------------------------------|---------------------|--------------------------------|
|                       | File Edit View Terminal                                     | Ta <u>b</u> s <u>H</u> elp                | _ 0                                                                  |                     |                                |
| Computer              | Fail Livna, ck me<br>Ar fedora mpa<br>updates               | 100%  =================================== | ======  2.1 kB 00:00<br>======  2.1 kB 00:00<br>======  2.3 kB 00:00 |                     | music                          |
|                       | Stting up Install Proces Options                            | s                                         | ???                                                                  | - <b>- X</b>        | Sites<br>http://               |
|                       | Audio (un)mute<br>Full Screen on/off                        | A<br>F                                    | 1                                                                    |                     | The second second second       |
| 19.6 GB Volume        | Grab Image (ppm)<br>Grab Image (jpeg)                       | G                                         | -                                                                    | 1                   |                                |
| 36.2 GB Volume        | He loweer Record Movie (avi)<br>Could Fly<br>Channel Window | R                                         |                                                                      |                     | web cam with                   |
|                       | Channel Editor<br>Launcher Window                           | E                                         | A company                                                            |                     | skype_f8.doc                   |
| 36,3 GB Volume        | Channel Hopping<br>Stay On Top                              | Z<br>T                                    |                                                                      |                     |                                |
| Trash                 | TV nomi :<br>Video source :                                 | PAL                                       |                                                                      |                     | rezenzia andon.doc             |
| S                     | Bright                                                      | grabdisplay                               |                                                                      |                     | BASH-tut.doc                   |
| Skype                 | Contrast                                                    |                                           |                                                                      |                     | net r<br>net r<br>smbpa        |
|                       | Quit                                                        | Q                                         |                                                                      |                     | 1,txt                          |
| ጽ                     |                                                             |                                           |                                                                      |                     | HD                             |
| VMware                |                                                             |                                           |                                                                      |                     | mount                          |
| 🔯 : 🕞 (Buskly LL 🚳    | [Line] 🔓 [web_ca 😁                                          | [pic] 🚺 [MeX-Sk                           | 😑 [moot] 🗌 xawtv                                                     | Options             | root@asr                       |